# Первоначальная установка и настройка системы 1С "ВесыСофт: Весовой терминал"

# Состав системы и требование к оборудованию

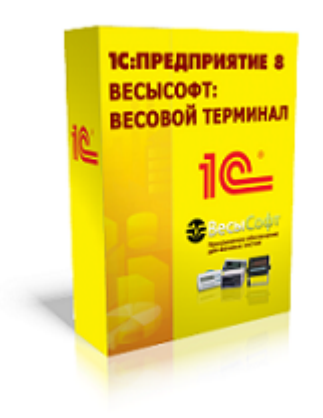

ВесыСофт: Весовой терминал — программный комплекс на основе 1С:Предприятие 8.3, система контроля и регистрации событий о взвешивании транспорта на карьерах, пунктах приема металлолома, элеваторов, маслозаводов и других предприятий, осуществляющих прием и отгрузку продукции и материалов автомобильным и железнодорожным транспортом.

#### Состав программного комплекса "ВесыСофт:Весовой терминал"

#### Программный комплекс «ВесыСофт:Весовой терминал» состоит из двух частей:

ПО "Сервер ВЕСЫ АВТО" - это служба Windows, которая выполняет функции драйвера оборудования автоматизации взвешивания (камеры, метки, светофоры, шлагбаумы..), наделяет 1С дополнительными функциями, также производит скрытый от пользователя контроль и аудит за взвешиванием и действиями операторов. Эта часть системы работает отдельно и независимо, и имеет интерфейс для доступа администратора, оператору взвешивания (весовщику) все настройки и журналы ПО «Сервер ВЕСЫ АВТО» недоступны.

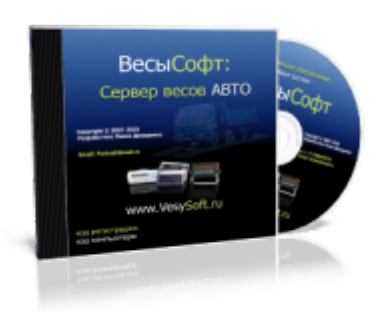

Конфигурация 1С Предприятие 8.3 «ВесыСофт:Весовой терминал» - рабочее место весовщика и бухгалтера. Весь оперативный учет взвешивания транспорта, формы отчетности, специфика учета, обработки и хранение данных о взвешивании реализованы в этой части на основе инструментальной системы 1С Предприятие 8.х. Для работы потребуется Платформа 1С Предприятие 8.2 или 8.3 с ключом от любой типовой конфигурации версии ПРОФ. Платформа 1С Предприятие в типовую поставку не входит.

#### Рекомендуемая конфигурация персонального компьютера

| Параметр         | Описание                                                                                                    |
|------------------|----------------------------------------------------------------------------------------------------|
| Процессор        | Процессор 4-х ядерный ( Intel Core i3, лучше i5, при использовании 2-х и<br>более IP камер FullHD )                    |
| Память           | не менее 4 Гб (при выводе в 1С окон живого видео с 2-х или более IP камер<br>FullHD необходимо более 4Гб)              |
| HDD              | 500 Гб или более                                                                                                    |
| Видеокарта       | при использовании IP камер рекомендуем применять не встроенную<br>видеокарту                                           |
| Интерфейсы       | Один лучше два СОМ порта (RS-232), выведенных на стенку системного блока. Переходник USB-COM не рекомендуем.           |
| OC               | MS Windows 7 или MS Windows 8,10 (64bit)                                                                               |
|                  | Платформа 1С 8.2 или 8.3 (32bit) с ключом от любой типовой конфигурации версии ПРОФ (дешевле Бухгалтерия).             |
| Установленное ПО | Внимание 🛈 Базовая версия не подходит, используйте только ПРОФ.                                                        |
|                  | Для устойчивой и бессбойной работы конфигурации требуются<br>платформа 1С предприятие врсий от 8.2.1968 до 8.3.14.1944 |

Правильная работа ПО возможна только при загрузке процессора не выше 75% от процессорного времени ПК.

### Особенности лицензирования

Одна копия программного комплекса **«ВесыСофт:Весовой терминал»** поставляется в виде неисключительной лицензии на право использования **ПО «Сервер ВЕСЫ АВТО»**- для одних весов, и конфигурации 1С Предприятие 8.2, 8.3 **«ВесыСофт:Весовой терминал»** - на одно рабочее место весовщика (количество рабочих мест для операторов, не производящих взвешивание, не ограничивается). Программный комплекс позволяет работать с двумя весами одновременно (на одном ПК), в этом случае понадобится дополнительная лицензия на **ПО «Сервер ВЕСЫ АВТО»**. Для организации дополнительного рабочего места весовщика на другом ПК (для работы с другими весами) необходимо приобретать еще одну копию ПО **«ВесыСофт:Весовой терминал»** 

### Требования к весовому оборудованию. Ограничение использования

Программный комплекс «ВесыСофт:Весовой терминал» позволяет подключиться и производить взвешивания на автомобильных, вагонных или контейнерных весах:

| Тип весов                      | Ограничение использования                                            |
|--------------------------------|----------------------------------------------------------------------|
| Автомобильные с полным заездом | Взвешивание в статике                                                |
| Автомобильные поосные          | Взвешивание в статике или в движении                                 |
| Вагонные с полным заездом      | Только взвешивание в статике с полным заездом вагона на<br>платформу |
| Контейнерные                   | Только взвешивание в статике                                         |

Подключение к весам производится соединением весового индикатора и персонального компьютера с помощью последовательного интерфейса RS-232. Поддерживаются все известные типы весовых индикаторов, имеющие опубликованный протокол обмена по RS-232.

Подключение весов возможно только через один весовой индикатор. Весы, представляющие собой систему отдельных весов (общий вес которых должен суммироваться), состоящую из нескольких независимых весовых платформ с подключенными к ним несколькими весовыми индикаторами не поддерживаются.

# Установка и первоначальная настройка системы

Перед установкой конфигурации 1С «ВесыСофт: Весовой терминал» необходимо предварительно установить и настроить ПО «Сервер ВЕСЫ АВТО». Установка и настройка системы «Сервер ВЕСЫ АВТО» рассмотрена в руководстве по ПО "Сервер ВЕСЫ АВТО".

В данном руководстве будет рассмотрена установка и настройка конфигурации 1С «ВесыСофт: Весовой терминал», связанная непосредственно с работой оператора 1С Предприятие.

## Установка и подключение конфигурации

- Запустите дистрибутив поставки конфигурации «ВесыСофт: Весовой терминал» Setup.exe (предварительно распакуйте архив поставки 1SVT.zip со всем содержимым в отдельную папку).
- 2. Следуйте указаниям мастера установки конфигурации, которая установит программу в каталог шаблонов.
- 3. Запустите 1С Предприятие и в менеджере запуска нажмите кнопку «Добавить».
- 4. Выберите пункт «Создание новой информационной базы» и нажмите «Далее».
- 5. В появившемся окне информационных баз необходимо выбрать шаблон «Весовой терминал». Нажмите «Далее».

| Добавление информационной базы/группы                                                                                                    | × |
|----------------------------------------------------------------------------------------------------|---|
| <ul> <li>Создание информационной базы из шаблона</li> <li>Выберите поставляемую конфигурацию для начала работы или<br/>демонстрационный пример для ознакомления</li> </ul>                                                                                                    |   |
| <ul> <li>Весовой терминал</li> <li> <sup>1.3.2.5</sup> <sup>(*)</sup> <sup>(*)</sup></li></ul> |   |
| Создание информационной базы без конфигурации для разработки<br>новой конфигурации или загрузки выгруженной ранее<br>информационной базы                                                                                                    | _ |
| < Назад Далее > Отмена                                                                                                    |   |

Песли список шаблонов пуст, повторите пункты 1-2 (запуск дистрибутива лучше от имени Администратора, через меню правой кнопкой мыши)

6. Укажите каталог размещения информационной базы 1С.

| Добавление информационной базы/группы 🗙 |
|-----------------------------------------|
| Укажите параметры информационной базы:  |
| Каталог информационной базы:            |
| C:\Vesysoft\1C Easa                     |
| Язык (Страна):                          |
| русский (Россия)                        |
|                                         |
|                                         |
|                                         |
|                                         |
|                                         |
|                                         |
|                                         |
|                                         |
| < Назад Далее > Отмена                  |

7. Запустите 1С Предприятие и в менеджере выберите добавленную Вами строку новой конфигурации.

| Запуск 1С:Предприятия                   | ×                                                     |
|-----------------------------------------|-------------------------------------------------------|
| Информационные базы<br>Весовой терминал | <ul><li>1С:Предприятие</li><li>Конфигуратор</li></ul> |
|                                         | Добавить<br>Изменить<br>Удалить                       |
|                                         | Настройка                                             |
| File="C:\Users\Ilya\Documents\1";       | Выход                                                 |

Нажмите кнопку «1С Предприятие». Выберите пользователя Администратор.

| 1С:Предприятие. Доступ к информационной базе |                             |  |  |  |  |  |  |
|----------------------------------------------|-----------------------------|--|--|--|--|--|--|
| 1 С Весовой терминал                         |                             |  |  |  |  |  |  |
|                                              | Пользователь: Администратор |  |  |  |  |  |  |
|                                              | Пароль:                     |  |  |  |  |  |  |
|                                              | ОК Отмена                   |  |  |  |  |  |  |

Нажав кнопку «Ок» Вы попадете на рабочий стол администратора.

# Первоначальные настройки

- 1. Для настройки рабочего места пройдите в **Сервис → Настройка программы**.
- 2. В закладке «Основные параметры» настройте имя своей организации.
  - В программе доступны следующие виды учета, укажите соответствующий Вам:
    - Общий
    - Зерно
    - Металлолом
    - Инертные материалы
    - ДРСУ

| 🔡 Константы                                                                                                    |                                                                                        |                                                    |          | _ 🗆 ×   |
|----------------------------------------------------------------------------------------------------|----------------------------------------------------------------------------------------|----------------------------------------------------|----------|---------|
| Действия 👻 ②                                                                                                    |                                                                                        |                                                    |          |         |
| Основные параметры<br>Сервер весов 1<br>Сервер весов 2                                                                                   | Общие настройки<br>Собственная организация:                                            | Наша организаци                                    | я        | ×       |
| Фотографии взвешиваний<br>Дополнительные реквизиты<br>Значения по умолчанию<br>Обмен данными<br>Очистка данных<br>Печатные формы, отчеты | Вид учета:<br>Ток:<br>Отключить использование регион<br>Взвешивания только на основани | Зерно АвтоВесы<br>а ТС (не для РФ)<br>и разрешений |          | ×       |
|                                                                                                    | Привязка настроек подключения<br>• К компьютеру (на весах)<br>• К пользователю 1С      | к Серверу Весов:                                   |          |         |
|                                                                                                    |                                                                                        | ОК                                                 | Записать | Закрыть |

Пункт «Привязка настроек подключения к Серверу Весов» предназначен для того, чтобы определить каким пользователям доступно подключение к весам: Если указано «К компьютеру (на весах)», то подключение к веса доступно любому пользователю конфигурации. Если выбран параметр «К пользователю 1С», то настройка подключения к весам действует только на пользователя, под которым производится настройка

 На закладке «Сервер весов 1» находятся основные настройки подключения и режимов взвешивания. Выберите нужные параметры для оптимальной работы. На фото ниже представлены рекомендуемые настройки.

| 🔡 Константы                                                                                                    | _ 🗆 ×                                     |
|----------------------------------------------------------------------------------------------------|-------------------------------------------|
| Действия 👻 ②                                                                                                    |                                           |
| <ul> <li>Константы</li> <li>Действия ▼ ②</li> <li>Основные параметры</li> <li>Сервер весов 1</li> <li>Сервер весов 2</li> <li>Фотографии взвешиваний</li> <li>Дополнительные реквизиты</li> <li>Значения по умолчанию</li> <li>Обмен данными</li> <li>Очистка данных</li> <li>Печатные формы, отчеты</li> </ul> |                                           |
|                                                                                                    | АВТО взвешивание                          |
|                                                                                                    | Автоматическое Взвешивание транспорта     |
|                                                                                                    | Проводить документ                        |
|                                                                                                    | Тип автовзвешивания: Распознавание номера |
|                                                                                                    | Форма автопечати взвешивания: Отвес 🗙     |
| _                                                                                                    | ОК Записать Закрыть                       |

i

Заполнение настроек «Сервер весов 2» необходимо делать, если установлена дополнительная копия ПО «Сервер ВЕСЫ АВТО» для подключения ко вторым весам.

- **WEB Сервер весов**. Введите IP адрес и TCP/IP порт для удаленного подключения к серверу BECЫ ABTO с помощью дополнительного ПО. Web сервер ABTO позволяет производить взвешивания на любом компьютере в локальной сети (сети Интернет).
- Рекомендуемая частота обновлений видео 5 Гц
- **Типы весов:** Авто транспорт, вагоны и контейнеры. Программа позволяет вести учет в одной базе с разными типами весов.
- Весы: Справочник, в котором указывается вся информация о вашем весовом индикаторе: наименование, серийный номер, месторасположение, дата последней поверки, номер в

гос.реестре СИ.

- Глубина актуальности взвешиваний. Максимальный период времени между первым и вторым взвешиванием, после которого первое взвешивание будет забыто. Обычно 1-2 дня. Возможное время нахождения транспорта на территории.
- Актуальность ТАРЫ (Для режима ТараИзБазы), дн.: Максимальный период времени, в течении которого система помнит тару ТС в режиме работы «ТараИзБазы».
- Раздельное взвешивание. Позволяет осуществлять раздельное взвешивание транспорта в режиме тягач + прицеп или по осям. Данная настройка применяется на коротких весах, где TC полностью не умещается на платформе.
- Величина НЕТТО при прокате ТС через весы с одним и тем же весом. Зануляет значение НЕТТО, если оно ниже указанного, чтобы не учитывать в отчетах.
- Применять загрузку ТС на весах. Учет взвешивания в режиме загрузки ТС на весах.
- Автоматическое взвешивание TC позволяет производить взвешивание без присутствия оператора. При отсутствии галочки на «Проводить документ», все взвешивания в этом режиме будут записаны в журнал, но не попадут в отчет, пока их не просмотрит и не подтвердит оператор. В интерфейсе весовщика появляется кнопка «ABTOMAT».
- Проводить документ. При автоматическом взвешивании, все документы взвешивания попадая в журнал проводятся, без необходимости подтверждения оператором.
- Тип автовзвешивания: распознавание номера, кнопка пульта и считыватель меток. По умолчанию, рекомендуем использовать «Распознавание номера».
- Форма автопечати взвешивания: Документ, который будет автоматически отпечатан системой после проведения автоматического взвешивания.

#### 4. Печатные формы документа «Взвешивание»

В форме мастера взвешивания при нажатии кнопки «**Печать**» откроется список доступных печатных форм, которые оператор может распечатать для водителя прямо на рабочем месте. В «Справочники» должны быть заполнены все необходимые поля реквизитов и контрагентов.

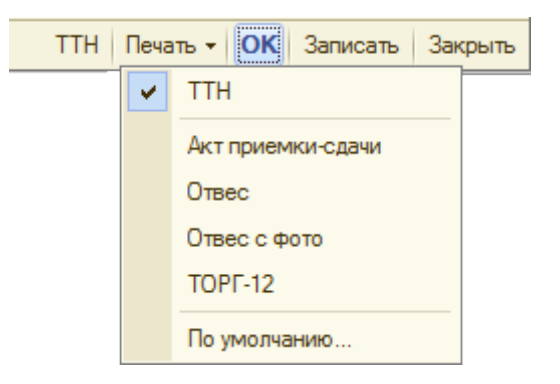

Чтобы добавить в отображаемый список дополнительные печатные формы пройдите **Сервис** → Печатные формы и обработки → Печатные формы. В открывшейся таблице выберите строку с именем формы, которую хотите добавить. В панели инструментов нажмите кнопку «Редактировать» (либо нажмите дважды на строку левой кнопкой мыши), откроется окно «Регистрация внешней печатной формы», установите галочку напротив «Активность». Теперь эта печатная форма будет отображаться в списке формы мастера взвешиваний.

| 🛗 Печатные формы          |          |            |               |                           |                   |               | _ 🗆 X        |            |            |  |  |  |
|---------------------------|----------|------------|---------------|---------------------------|-------------------|---------------|--------------|------------|------------|--|--|--|
| Действия 🔹 😳 Добавить 🛛 📄 | 7 🗟      | 🖉 🗙 🖳 🛙    | B 🗐 🕅 V       | 🛚 🍈 - 🏹 🔂 Заполнить Г     | Іерейти 👻 ②       |               |              |            |            |  |  |  |
| 🕀 📄 Внешние обработ 🔺     |          | Активность | Наименовани   |                           | — Вид обработки   | Код           |              |            |            |  |  |  |
|                           | -        | ~          | Акт приемки-  | сдачи                     | Печатная форм     | a 00000001    |              |            |            |  |  |  |
|                           | -        |            | Акт приемки-  | сдачи металлолома         | Печатная форм     | a 00000002    | 2            |            |            |  |  |  |
|                           | -        | ~          | Отвес         |                           | Печатная форм     | na 00000003   |              |            |            |  |  |  |
|                           | -        | ~          | Отвес с фото  |                           | Печатная форм     | a 00000005    | i .          |            |            |  |  |  |
|                           | -        |            | Отвесная ЖД   | l                         | Печатная форм     | 4a 00000004   |              |            |            |  |  |  |
| r .                       | -        |            | Паспорт-Накл  | адная (Ф-31)              | Печатная форм     | 4a 00000006   |              |            |            |  |  |  |
|                           | -        |            | Свидетельств  | о о погрузке/разгрузке    | Печатная форм     | 4a 00000007   | e .          |            |            |  |  |  |
|                           | -        |            | Товарный чек  |                           | Печатная форм     | na 00000010   |              |            |            |  |  |  |
|                           | -        | ~          | TOPF-12       |                           | Печатная форм     | 4a 000000011  |              |            |            |  |  |  |
|                           | - TTH CI |            |               |                           | Печатная форм     | 4a 00000008   |              |            |            |  |  |  |
|                           | -        |            | TTH CII-31 (c | обрат.ст.)                |                   |               |              |            |            |  |  |  |
|                           |          |            | 1111 F        | егистрация внешней печат  | юй формы: Акт пр  | иемки-сдачи   |              |            | _ 🗆 X      |  |  |  |
| < r >                     |          |            | Дей           | ствия 🗸 🔜 🔂 Перейт        | и т Права 🕜       |               |              |            |            |  |  |  |
|                           |          |            |               |                           |                   |               |              |            |            |  |  |  |
|                           |          |            |               | жтивность                 | _                 |               |              |            |            |  |  |  |
|                           |          |            | Код           | : 00000001                | Наименование: Акт | приемки-сдачи |              |            |            |  |  |  |
|                           |          |            | Вид           | : Печатная форма          | Комментарий:      |               |              |            |            |  |  |  |
|                           |          |            |               |                           |                   |               |              |            | <b>⊢</b> × |  |  |  |
|                           |          |            |               |                           |                   |               |              |            | _          |  |  |  |
|                           |          |            |               | инадлежность печатной фор | мы                |               |              |            |            |  |  |  |
|                           |          |            |               |                           |                   | 0-1-1         | <b>()</b> -1 | 2          |            |  |  |  |
|                           |          |            | N             | представление объекта     | Представление кн  | опки Отбор    | Файл печат   | заменяемая | Параметре  |  |  |  |
|                           |          |            |               | Документ "Взвешивание"    |                   |               |              |            | <Задать па |  |  |  |
|                           |          |            |               |                           |                   |               |              |            |            |  |  |  |
|                           |          |            |               |                           |                   |               |              |            | •          |  |  |  |
|                           |          |            |               |                           |                   |               |              | ОК Записат | ль Закрыть |  |  |  |
|                           |          |            |               |                           |                   |               |              |            |            |  |  |  |

Если таблица печатных форм пустая, на панели инструментов нажмите кнопку «Заполнить»

#### Пользователи и права.

По умолчанию в систему добавлены два пользователя: **администратор** и **весовщик**. Изменения прав и добавление пользователей производится через меню **Сервис** → **Пользователи**. Подробнее описано в **руководстве администратора**.

Добавлять пользователей и настраивать права через конфигуратор нельзя.

**Администратор** нужен для администрирования системы, создания новых пользователей и изменения существующих, назначения прав и ролей. Также в функции администратора входит особые операции, как правило, недоступные для **Весовщика** (редактирование записей прошлого периода, взвешивание вручную, отмена взвешивания и т.д.).

**Весовщик** представляет собой пользователя с ограниченными правами. Это необходимо для того, чтобы оператор не мог производить важные операции, без ведома администратора.

При первоначальной настройке рекомендуется переименовать пользователя **Весовщик** по фамилии оператора, а новых добавлять копированием.

# Интерфейс программы. Общие концепции системы

# Рабочий стол весовщика

Запустите программу, откроется рабочий стол весовщика. Если вы вошли под пользователем **Администратор**, рабочий стол открывается через меню **Рабочие места → Рабочее место весовщика**, на экране появится окно с отображением текущего значения массы.

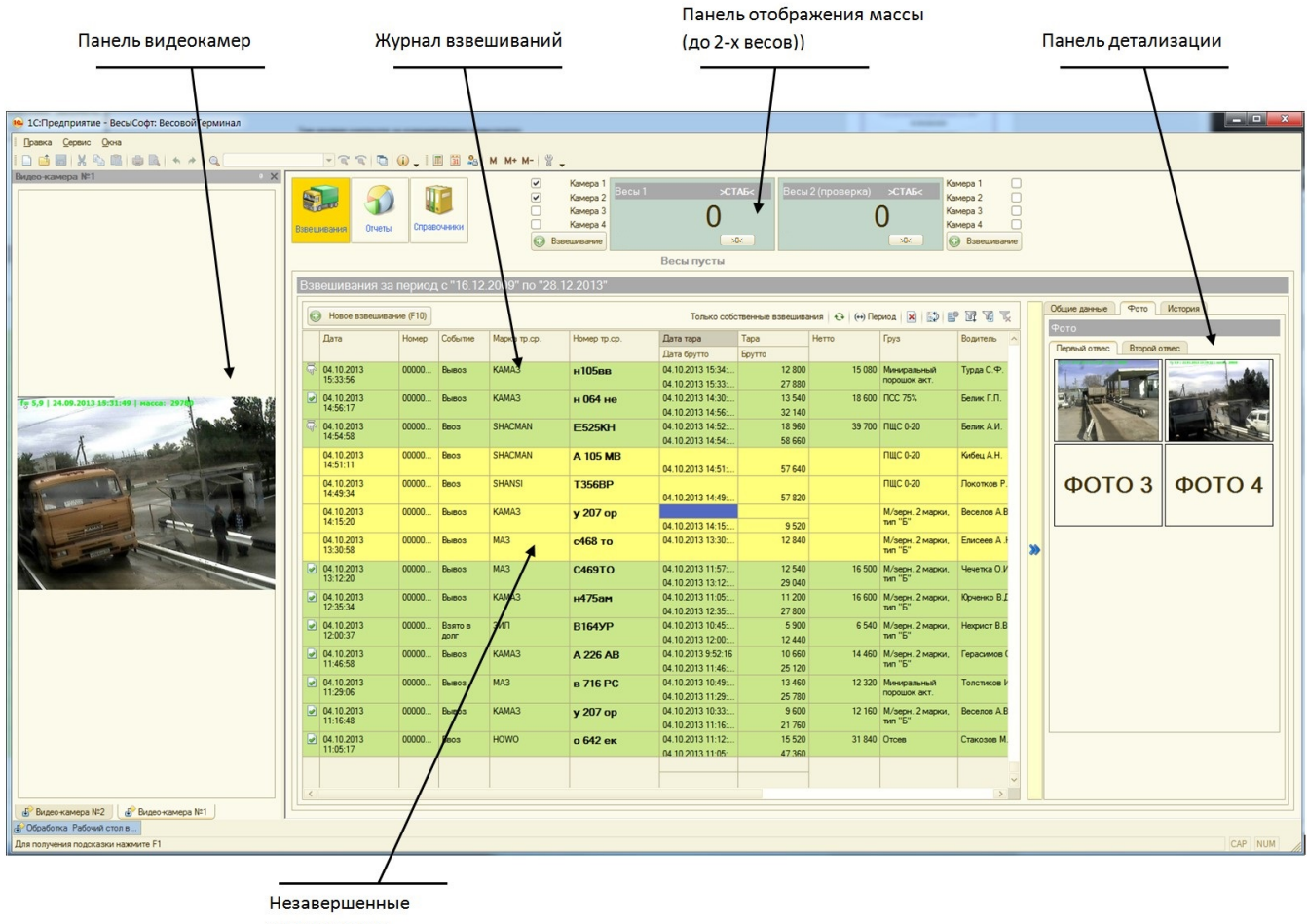

взвешивания

#### Панель весов

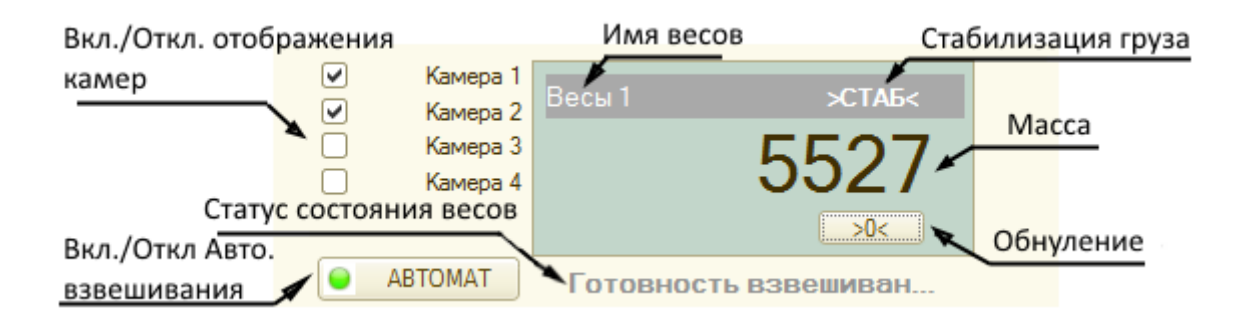

«Стабилизация груза» показывает, что груз, находящийся в данный момент на весах, находится в состоянии покоя (стабилизирован). Операция взвешивания проводится только в случае стабилизации. «Вкл./Откл. Авто. взвешивания». Включение/отключение режима автоматического взвешивания. При включенном режиме цветовой индикатор на панели весов будет красного цвета. В случае включенного автоматического режима, новые взвешивания автоматически загружаются в журнал. При этом 1С Предприятие можно закрыть, после открытия, записи о взвешиваниях загрузятся автоматически.

### Панель инструментов

Панель инструментов необходима для удаления, фильтрации и сортировки записей таблицы журнала взвешиваний

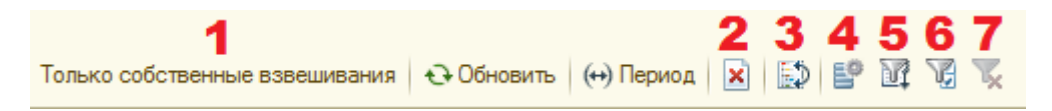

- 1. Фильтрация записей только для текущего пользователя
- 2. Пометка на удаление
- 3. Выбор типа сортировки документов по дате
- 4. Настройка отображения порядка и видимости столбцов таблицы
- 5. Отбор и сортировка
- 6. Отбор по значению в текущей колонке
- 7. Очистить фильтр

# Рекомендации по настройке интерфейса

Рекомендуем настроить вид рабочего стола весовщика, как на рисунке ниже. Вынесение окон видеокамер поможет избежать путаницы в наблюдении и обеспечит комфорт при работе.

| Видео-камера №1 У Х                                                                                                    | Baber  | рания<br>Казания<br>Отчеты | Cnpae   | В         | <b>&gt;</b><br><b>-</b> | Камера 1<br>Камера 2<br>Камера 3<br>Камера 4 | Зесы 1            | >CTA5< |        |       |       |                |                       |
|----------------------------------------------------------------------------------------------------|--------|----------------------------|---------|-----------|-------------------------|----------------------------------------------|-------------------|--------|--------|-------|-------|----------------|-----------------------|
| T= 5,9   24.09.2013 15:31:49   Macca: 29750                                                                                                    |        |                            |         |           |                         | ABTOMAT                                      | Весы п            | VCTЫ   |        |       |       |                |                       |
|                                                                                                    |        |                            | _       |           |                         |                                              |                   | ,      |        |       |       |                |                       |
|                                                                                                    | Взв    | ешивания за г              | ериод   | ιc"23.11. | .2015" по "             | 23.12.2015" (г                               | юследний ме       | сяц)   |        |       |       |                |                       |
| the second second                                                                                                    | C      | Новое взвешивани           | e (F10) |           |                         |                                              |                   |        |        |       |       | Только собстве | ные взвешивания 👌 Обн |
|                                                                                                    |        | Дата                       | Номер   | Событие   | Номер                   | Груз                                         | Дата брутто       | Брутто | Нетто  | Объем | Сумма | Водитель       | Отправитель           |
|                                                                                                    |        |                            |         |           | тр.cp.                  |                                              | Дата тара         | Тара   |        |       |       |                | Получатель            |
|                                                                                                    |        | 14.12.2015<br>10:30:10     | 00000   | Автомати  |                         |                                              | 14.12.2015 10:30: | 16 582 |        |       |       |                |                       |
|                                                                                                    |        | 14.12.2015<br>10:27:37     | 00000   | Автомати  |                         |                                              | 14.12.2015 10:27: | 20 100 |        |       |       |                |                       |
|                                                                                                    |        | 11.12.2015<br>16:43:03     | 00000   | Автомати  |                         |                                              | 11.12.2015 16:43: | 17 085 | i      |       |       |                |                       |
|                                                                                                    |        | 11.12.2015<br>16:42:23     | 00000   | Автомати  |                         |                                              | 11.12.2015 16:42: | 20 100 |        |       |       |                |                       |
|                                                                                                    |        | 07.12.2015                 | 00000   | Вывоз     | a001aa                  |                                              | 07.12.2015 15:08: | 29 523 | 14 285 |       |       |                | Петров                |
|                                                                                                    |        | 10:08:10                   |         |           |                         |                                              | 07.12.2015 15:05: | 15 238 |        |       |       |                | Иванов                |
|                                                                                                    |        | 04.12.2015<br>15:22:26     | 00000   | Автомати  | a002aa<br>123           | Пшеница                                      | 04.12.2015 15:22: | 9 047  |        |       |       | Сидоров С.С.   | Петров<br>Иванов      |
| Видео-камера №2 Х                                                                                                    | Т      | 04.12.2015                 | 00000   | Тарирова  | a001aa                  | Ячмень                                       |                   |        |        |       |       | Сидоров С.С.   | Иванов                |
|                                                                                                    |        | 10.01.04                   |         | -         |                         | -                                            | 04.12.2015 15:01: | 9 047  |        |       |       |                | Петров                |
|                                                                                                    |        | 27.11.2015                 | 00000   | Вывоз     | a222BB                  | Овёс                                         | 27.11.2015 11:36: | 10 952 | 5 238  |       |       | Сидоров С.С.   | Петров                |
| and the second second sec                                                                                                    | - EA   | 27.11.2015                 | 00000   | 0         | 23                      | 0                                            | 27.11.2015 11:36: | 5 /14  | 2.050  |       |       | 0              | Иванов                |
|                                                                                                    |        | 11:09:02                   | 00000   | BbiB03    | a001aa                  | нимень                                       | 27.11.2015 11:09: | 7 142  | 2 838  |       |       | Сидоров С.С.   | Иванов                |
|                                                                                                    |        | 26 11 2015                 | 00000   | Buene     | 000200                  | Поренита                                     | 26 11 2015 15:32  | 12 380 | 8 571  |       |       | Custome C C    | Петров                |
|                                                                                                    |        | 15:32:43                   | 00000   | 00000     | 123                     | The chinese                                  | 26.11.2015 15:32  | 3 809  | 0.571  |       |       | 0440000 0.0.   | Иванов                |
|                                                                                                    |        | 26.11.2015                 | 00000   | Вывоз     | a002aa                  |                                              | 26.11.2015 14:28: | 19 523 | 9 523  |       |       | Сидоров С.С.   | Петров                |
|                                                                                                    |        | 14:28:40                   |         |           | 123                     |                                              | 26.11.2015 14:26: | 10 000 |        |       |       |                | Иванов                |
|                                                                                                    |        | 26.11.2015                 | 00000   | Вывоз     | a001aa                  | Ячмень                                       | 26.11.2015 12:50: | 14 761 | 3 809  |       |       | Сидоров С.С.   | Иванов                |
| - The second second sec |        | 12:50:59                   |         |           |                         |                                              | 26.11.2015 12:50: | 10 952 |        |       |       |                | Петров                |
|                                                                                                    |        | 26.11.2015                 | 00000   | Вывоз     | a001aa                  | Пшеница                                      | 26.11.2015 12:48: | 10 952 | 3 810  |       |       | Сидоров С.С.   | Иванов                |
|                                                                                                    |        | 12:48:55                   |         |           |                         |                                              | 26.11.2015 12:47: | 7 142  |        |       |       |                | Петров                |
|                                                                                                    |        | 26.11.2015                 | 00000   | Вывоз     | 234к234к                |                                              | 26.11.2015 12:28: | 37 619 | 16 786 |       |       |                |                       |
|                                                                                                    |        | 12:28:22                   |         |           |                         |                                              | 25.11.2015 15:09: | 20 833 |        |       |       |                |                       |
|                                                                                                    |        | 26.11.2015                 | 00000   | Вывоз     | т203ее                  | Пшеница                                      | 26.11.2015 10:27: | 43 333 | 5 714  |       |       |                | Иванов                |
| 4663 (W23)                                                                                                    |        |                            |         |           |                         |                                              | 00 11 001F 10 00  | 07.010 |        |       |       |                |                       |
|                                                                                                    |        |                            |         |           |                         |                                              |                   |        |        |       |       |                |                       |
|                                                                                                    | -      |                            |         |           |                         |                                              |                   |        |        |       |       |                |                       |
|                                                                                                    |        |                            |         |           |                         |                                              |                   |        |        |       |       |                |                       |
|                                                                                                    | 🖓 Обра | ботка Рабочий стол і       | s       |           |                         |                                              |                   |        |        |       |       |                |                       |

Для удобной работы с журналом взвешиваний необходимо убрать ненужные столбцы (реквизиты), нажав на кнопку **«Настройка списка»** на панели инструментов. А также настроить порядок и режим отображения их в журнале.

| Только собственные взвешивания 🛛 🕀 Обн | овить (++) Период  🖹 🔛 🔛 🕎 🥳 🏹 |
|----------------------------------------|--------------------------------|
| Настройка списка                       |                                |
| Колонки Прочее                         |                                |
| Отметка 🔺                              | <b>a d</b>                     |
| ✓Дата                                  | Колонка                        |
| ⊌Номер                                 | Положение:                     |
| Событие                                | Новая колонка 🔻                |
| Иомер тр.ср.                           | Изменение размера:             |
| Груз                                   | Изменать                       |
| ✓Дата брутто                           |                                |
| 🗹 Дата тара                            | Ширина:                        |
| Дата первого отвеса                    | 20 🗘                           |
| Дата второго отвеса                    | Высота:                        |
| Номер прицепа                          |                                |
| €Брутто                                |                                |
| Гара                                   | Автовысота                     |
| ✓Нетто ▼                               |                                |
| ОК Отмена Приме                        | справка                        |

Операции по настройке интерфейса необходимо повторить для каждого пользователя (повторно зайти под другим пользователем)

#### Примечание

В ходе работы с программой может возникнуть проблема, при которой окно журнала взвешиваний свернется и не захочет возвращаться в исходный вид. Чтобы решить ее, рекомендуем воспользоваться способом, описанным ниже.

В левом нижнем углу окна программы находится кнопка-панель «Обработка Рабочий стол Весовщика». Нажмите на нее **правой** кнопкой мыши, и в появившемся меню нажмите «Восстановить положение окна (Alt+Shift+R)». После этого окно журнала взвешиваний вернется к своему первоначальному виду.

|   | Обработка Рабочий стол в    |   | Восстановить положение окна | Alt+Shift+R |  |
|---|-----------------------------|---|-----------------------------|-------------|--|
|   | Восстановить начальное поло | _ |                             |             |  |
| 5 |                             |   | следующее окно              |             |  |

Далее предлагаем изучить Пошаговую инструкцию для весовщика и общее Руководство

#### пользователя.

~~DISCUSSION|Обсуждение и комментарии к материалу~~

From: http://docuwiki.vesysoft.ru/ - База знаний

Permanent link: http://docuwiki.vesysoft.ru/doku.php?id=1svt:install

Last update: 2018/02/16 13:35

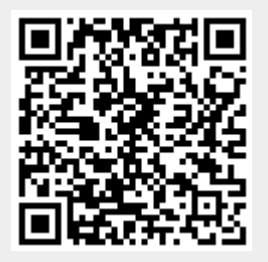